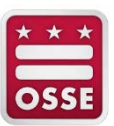

# SLED – DATA MANAGEMENT

# PRIOR YEAR EXITS

FEBRUARY 23, 2024 OFFICE OF STATE SUPERINTENDENT OF EDUCATION (OSSE)

# Table of Contents

| Table of Contents                                           | 2  |
|-------------------------------------------------------------|----|
| Introduction                                                | 3  |
| Purpose                                                     | 3  |
| Why is Documentation Collected?                             | 3  |
| What Data will the Prior Year Exit Management Flag?         | 3  |
| Prior Year Exits (PYE) Highlights                           | 3  |
| PYE Management Caveats                                      | 4  |
| When does the PYE Management Close for the School Year?     | 4  |
| Who has Access to PYE Management?                           | 4  |
| Log into the PYE Management                                 | 4  |
| Quick Tools                                                 | 5  |
| Menu Bar                                                    | 5  |
| Search Student Exit                                         | 8  |
| LEA Prior Year Exits Summary (LEA Approver Dashboard)       | 9  |
| LEA Prior Year Exits Summary                                | 10 |
| School Prior Year Exits Summary                             | 10 |
| School Prior Year Exits Summary (School Approver Dashboard) | 11 |
| Search Report                                               | 11 |
| School Prior Year Exits Summary                             | 11 |
| PYE Incomplete Exits                                        | 12 |
| PYE Pending OSSE Review Exits                               | 15 |
| PYE Complete Exits                                          | 15 |
| Student PYE Details Page                                    | 15 |
| Student Information                                         | 16 |
| Prior Year Exit Details                                     | 16 |
| Verify Record                                               | 19 |
| Prior Year Exit Verification Notes                          | 19 |
| Prior Year Exit Notes History                               | 20 |
| Prior Year Exit Verification History                        | 20 |
| Unlock Exit Request                                         | 20 |
| Appendix A: Resources                                       | 22 |
| Appendix B: Document Descriptions                           | 23 |
| Appendix C: Exit Codes Overview                             | 27 |

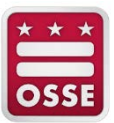

## Introduction

## Purpose

The Prior Year Exit (PYE) Management module in the Statewide Longitudinal Education Data System (SLED) facilitates the process for local education agencies (LEAs) to update students' stage 5 exit codes for previous school years.

It will facilitate accurate and reliable enrollment data. In addition, entry and exit codes are used for several federal reporting requirements, such as the Adjusted Cohort Graduation Rate (ACGR).

## Why is Documentation Collected?

Historically, OSSE has only collected documentation from diploma-granting LEAs primarily serving grades 9–12 for ACGR purposes. Beginning with the 2016-17 school year, OSSE began collecting documentation on specific exit codes for all LEAs for the following reasons:

- 1. To ensure exited students outside of the public school system in the District are receiving educational services;
- 2. To define the LEA enrollment roster;
- 3. To report on dropouts for students in grades 7-12;
- 4. To better monitor student movement and outcomes;
- 5. To verify exited students for documented severe physical or mental illness, permanently incapacitated or died;
- 6. To verify and update enrollment dates; and
- 7. To verify the use of exit codes.

## What Data will the Prior Year Exit Management Flag?

Exit Management focuses on students' exits from the LEA and sorts exits into four categories:

- 1. Completed Exits records OSSE considers exited and no further actions are required by the LEA;
- 2. Incomplete Exits identifies records opened for the LEA to modify, if necessary;
- 3. Pending OSSE Review identifies records needing OSSE approval; and
- 4. **Completed Exits** identifies records confirmed by the LEA either:
  - a. Completed in SLED Exit Management; or
  - b. Validated during the ACGR process.

### Prior Year Exits (PYE) Highlights

- Enrollment records for all students in the 2017-18 school year are listed.
- Enrollment records for students from 2014-15 to 2016-17 school years are listed for students with disabilities (SWD) remaining on the LEA's special education roster.
  - PYE supports administrative exits in the Special Programs for students who did not reenroll in the current school year.
- Enrollment records for students from 2014-15 to 2016-17 school years are listed for diploma-granting LEAs.
- Enrollment records for students from the 2013-14 school year are listed for diploma-granting LEAs that require a six-year graduation rate.
- Enrollment records for students are categorized by each school year.

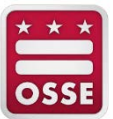

• PYE records identify if the student enrolled at a public school in the District of Columbia (DC) in the current school year.

### **PYE Management Caveats**

Below list things to know about the PYE Management module.

- "Pending LEA Exits" category count is not expected to decrease to zero.
- Exit code can only be changed one-time.
- Exit dates are displayed but cannot be changed.
- Entry dates are displayed.
- If a student had multiple enrollments at the LEAs, each enrollment is displayed.
- Exit codes requiring documentation will go through OSSE review process.
- Exit codes requiring documentation in Special Programs for SWD will go through OSSE review process.
- Public Charter School Board (PCSB) will have access to charter LEAs' data.

## When does the PYE Management Close for the School Year?

The PYE Management module aligns Data Validation Qlik application for the current school year. PYE Management closes on the same day of the certification for students' enrollments. The PYE Management will remain open for extended year LEAs that ends the school year after June 30. Click <u>here</u> to view the School Year Data Validation Policy.

## Who has Access to PYE Management?

LEA staff assigned the two contact types (point of contacts) below in the <u>Integrated Data Submission Tool</u> (IDS) – All Staff data collection\_will have access to the Data Management modules, which includes Prior Year Exit Management, after completing trainings for Statewide Longitudinal Education Data (SLED).

- 1. School Approver
- 2. LEA Approver

It is the LEA's responsibility to designate staff members in IDS – All Staff with the LEA/School Approver role to access the Data Management modules in SLED. The contact types are added in IDS – All Staff data collection template.

## Log into the PYE Management

- 1. Log into SLED at https://sled.osse.dc.gov.
- 2. Click on the **Data Management** tab located on the navigation bar and then click on **Prior Year Exit Management**.

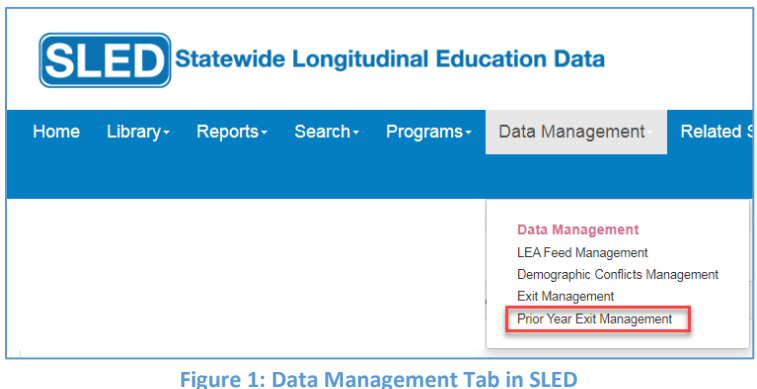

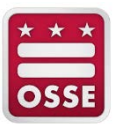

## **Quick Tools**

Menu Bar

The Menu Bar has the below quick links.

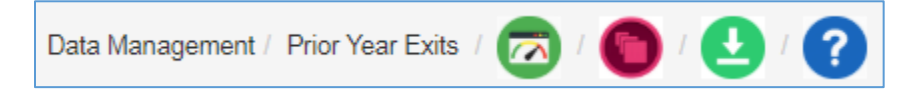

- **Bulk Updates** features to allow multiple students' records to be assigned an exit code that does not require documentation in PYE or Special Programs (
  ).
- Download Roster features to allow downloading of PYE rosters based on the school year, exit status, LEA and school(s) (<sup>(4)</sup>).
- Exit Code Information lists all exit codes and related information (?).

#### Bulk Updates

The **Prior Year Exit Bulk Update** page allows users to quickly assign an exit code to several students at once. Only exit codes that do not require documentation in PYE and Special Programs can be selected.

1. On the Prior Year Exit Bulk Update page, a list of schools related to the LEA appears.

| School L  | ist |             |   | × |
|-----------|-----|-------------|---|---|
| School ID | ÷   | School Name | 1 |   |
|           |     |             |   | * |

2. Click on a school name, the School Prior Year Exits Bulk Update page opens.

| School Prior                               | r Year E                        | xits Bull                                          | k Upo                   | date                                                             |                          |                                                                             |                          |                                                    |                             |      |                                 |       |                         |        |                     |              |     |
|--------------------------------------------|---------------------------------|----------------------------------------------------|-------------------------|------------------------------------------------------------------|--------------------------|-----------------------------------------------------------------------------|--------------------------|----------------------------------------------------|-----------------------------|------|---------------------------------|-------|-------------------------|--------|---------------------|--------------|-----|
| To update exit cod<br>assigned the exit of | des: (1) selec<br>code, and (4) | t a School Yes<br>click the Sub                    | ar to viev<br>mit butto | w the related stude<br>on to apply the exi                       | ents i<br>t cod          | in the PYE Incomplete<br>e to the students' reco                            | e Exit<br>ords.          | its Roster report,                                 | , (2) select the de         | esin | ed Exit Code from the dropdo    | wn,   | , (3) click the checkbo | x next | to the students who | o will be    |     |
| 3 School Year:                             | 2018-3                          | 2019                                               |                         | • 4 Exit C                                                       | ode:                     | Please Sele                                                                 | ect                      |                                                    | Submit                      |      |                                 | Jay   | ю.                      |        |                     |              |     |
| Y PYE Incom                                | plete Exits                     | Roster                                             |                         |                                                                  |                          |                                                                             |                          |                                                    |                             |      |                                 |       |                         |        |                     | 2 ?          | ×   |
| Search:                                    | C<br>U                          | his table lists<br>ode. To select<br>se the Search | incomple<br>addition    | ete exit records av<br>nal students naviga<br>ocate a student by | ailab<br>ate to<br>/ USI | le for an exit code to l<br>other pages at botto<br>, first name, last name | be as<br>om of<br>ne, DC | ssigned or upda<br>the report.<br>OB, Status or Ex | ted based on the<br>kit ID. | se   | elected school in a given schoo | ol ye | ear. Only records on t  | he cur | rent page can be to | update the e | xit |
| 5 :<br>Check II                            | Exit ID                         | USI                                                | :                       | First Name                                                       | :                        | Last Name :                                                                 | DC                       | OB :                                               | School<br>Year              | :    | Status                          | :     | School Name             | :      | Entry Date :        | Cada         |     |
|                                            |                                 |                                                    |                         |                                                                  |                          |                                                                             |                          |                                                    | 2018-2019                   |      | Pending LEA/School Exits        |       |                         |        | 8/22/2018           | Code         | *   |
|                                            |                                 |                                                    |                         |                                                                  |                          |                                                                             |                          |                                                    | 2018-2019                   |      | Pending LEA/School Exits        |       |                         |        | 8/20/2018           |              |     |
|                                            |                                 |                                                    |                         |                                                                  |                          |                                                                             |                          |                                                    | 2018-2019                   |      | Pending LEA/School Exits        |       |                         |        | 8/20/2018           | 2041         |     |
|                                            |                                 |                                                    |                         |                                                                  |                          |                                                                             |                          |                                                    | 2018-2019                   |      | Pending LEA/School Exits        |       |                         |        | 8/20/2018           |              |     |
|                                            |                                 |                                                    |                         |                                                                  |                          |                                                                             |                          |                                                    | 2018-2019                   |      | Pending LEA/School Exits        |       |                         |        | 8/20/2018           |              |     |
|                                            |                                 |                                                    |                         |                                                                  |                          |                                                                             |                          |                                                    | 2018-2019                   |      | Pending LEA/School Exits        |       |                         |        | 9/6/2018            |              |     |
|                                            |                                 |                                                    |                         |                                                                  |                          |                                                                             |                          |                                                    | 2018-2019                   |      | Pending LEA/School Exits        |       |                         |        | 10/17/2018          | 2040         |     |

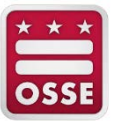

- 3. To update exit codes, in the **School Year** dropdown field select a school year to view the related students in the PYE Incomplete Exits Roster report.
- 4. In the **Exit Code** dropdown field select the desired exit code.
- Click the checkbox next to the students who will be assigned the exit code. Click the Check All checkbox to select all students in the list. All qualified student records will be assigned the selected exit code.
   NOTE: Only exit codes that do not require documentation in PYE or Special Programs are available to select on this page.
- 6. Click the **Submit** button to apply the exit code to the students' records.

| Submission                   |                   |                                                                 |           |
|------------------------------|-------------------|-----------------------------------------------------------------|-----------|
| Selected Exit Code:          | 2000              | Promoted within the same school and LEA to the next grade level |           |
| Selected # of USI(s):        | 2                 |                                                                 |           |
| Note: Only qualified stude   | nt records will b | e processed based on logic of exit code 2000.                   |           |
| Enter Comments (up to 500 ch | ars):             |                                                                 |           |
|                              |                   |                                                                 |           |
|                              |                   |                                                                 | li        |
|                              |                   |                                                                 | Ok Cancel |

- 7. The *Submission* window appears to confirm the selected exit code, number of USIs. A comment can be entered for the selected students.
- 8. Click the **Ok** button.
- 9. If the exit code cannot be assigned to the selected students then the below window will appear displaying the USIs not processed.

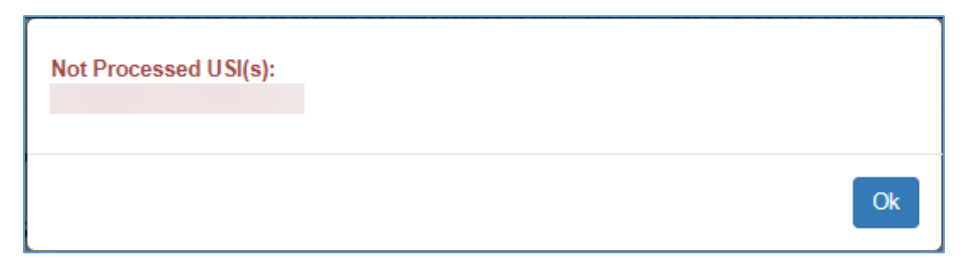

10. If the exit code can be assigned to selected students then the below window will appear displaying the number of USIs processed.

| Processed # of USI(s): 1 |    |
|--------------------------|----|
|                          | Ok |

- 11. Click the **Ok** button.
- 12. Repeat steps #3 10 to apply an exit code to additional students' enrollment records.

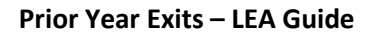

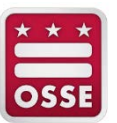

#### Download Roster

The **Download Prior Year Exits Roster** page allows users to download PYE rosters based on the school year, exit status, sector, LEA and school(s).

1. On the Download Prior Year Exits Roster page, use the fields to download the preferred PYE roster.

| Download Prior                                                                                                  | Year Exits Roster                                                                                                    |                                                                                                    |                                                                                                    |                                                                                                    |
|----------------------------------------------------------------------------------------------------|----------------------------------------------------------------------------------------------------|----------------------------------------------------------------------------------------------------|----------------------------------------------------------------------------------------------------|----------------------------------------------------------------------------------------------------|
| Instruction: (1) Select so<br>code to be assigned or up<br>LEA's submitted docume<br>process; (3) Select a sect | chool year(s), multiple school years can<br>pdated; (b) OSSE Not Accepted Exit sta<br>ntation; (d) OSSE Accepted Exits status<br>tor, LEA and/or school based on your S | be selected; (2) Select exit sta<br>atus is waiting on LEA to either<br>s is the exit code change has be<br>LED access privilege; (4) Click | tus(es), multiple exit statu:<br>change exit or submit add<br>een approved by OSSE ar<br>'Download' button to start | ses can be selected or removed: (a) Pending LEA Exits status is available for an exit<br>tional documentation; (c) Pending OSSE Review status is waiting on OSSE to review<br>d (e) LEA Automatic Exits status is the exit code change bypassed the OSSE review<br>download. |
| 2 School Year:                                                                                                  | School Year                                                                                                    | 4 Sector:                                                                                                    | T                                                                                                    |                                                                                                    |
| 3 Exit Status:                                                                                                  | Pending LEA/School Exits X                                                                                                    | <b>5</b> LEA:                                                                                                    | •                                                                                                    |                                                                                                    |
|                                                                                                    | Pending OSSE Review ×                                                                                                    | 6 School:                                                                                                    | All Schools                                                                                                    |                                                                                                    |
|                                                                                                    | OSSE Approved Exits ×<br>Automatic Exit ×                                                                                                    |                                                                                                    |                                                                                                    |                                                                                                    |
|                                                                                                    |                                                                                                    | 7                                                                                                    | 🛓 Download                                                                                                    |                                                                                                    |

- 2. In the School Year field, select one or more school years, one at a time.
- 3. In the Exit Status field, deselect one or more exit statuses, one at a time.
- 4. In the **Sector** field, is only applicable for state-level users.
- 5. In the **LEA** field, is only applicable for state-level users.
- 6. In the **School** field, a LEA-level user either selects All Schools or one school; however, a school-level user will be defaulted to assigned school.
- 7. Click the **Download** button.
- 8. A .csv file appears. In the .csv file, each sheet has the list of students by school year

#### Exit Code Information

The **Exit Code Information** page allows users to understand the exit code, exit description and associated logic for the PYE module. The list comprises of inactive (or historic) exit code.

| Prior Ye                            | ear E                           | Exit Management He                                                                                                    | Ip Inform                                        | ation                         |                       |                      |                                                                                                  |                               |                                                                                                    |   |
|-------------------------------------|---------------------------------|----------------------------------------------------------------------------------------------------|--------------------------------------------------|-------------------------------|-----------------------|----------------------|--------------------------------------------------------------------------------------------------|-------------------------------|----------------------------------------------------------------------------------------------------|---|
| Welcome<br>years. The<br>Click here | to Prio<br>e PYE i<br>e to viev | r Year Exits (PYE) in the Statewide<br>records are categorized by each so<br>w OSSE Standard Student Entry ar                                                                                                    | Longitudinal Ed<br>hool year.<br>nd Exit Code Gu | lucation Data Syst<br>idance. | em (SLED). Prior Ye   | ear Exits module fa  | cilitates the proce                                                                              | ess for LEAs to update studer | nts' stage 5 exit code for prior schoo                                                                         | ) |
| ✤ Exit                              | Code                            | Information                                                                                                    |                                                  |                               |                       |                      |                                                                                                  |                               | x ?                                                                                                    | X |
| The table                           | below                           | lists the exit code, exit description a                                                                                                    | and associated I                                 | ogic for the PYE n            | nodule. The exit info | ormation is based or | n the prior years'                                                                               | Entry and Exit Guidance. Ina  | ctive exits are listed.                                                                                        |   |
| Exit<br>Code                        | :                               | Short Description                                                                                                    | Active :                                         | Category :                    | Require :<br>Document | ls :<br>Selectable   | Bulk :<br>Exit<br>Code                                                                           | Special Note                  | Full Description                                                                                               |   |
|                                     | 1907                            | 1907     Transfer within LEA     No     Transfer     No     No     No     No     Mapping to new exit code<br>2040     Transfer to a different public<br>non-public school within the<br>same local education agenc |                                                  |                               |                       |                      | Transfer to a different public or<br>non-public school within the<br>same local education agency | *                             |                                                                                                    |   |
|                                     | 1908                            | Transfer to different DC LEA                                                                                                    | No                                               | Transfer                      | No                    | No                   | No                                                                                               | Mapping to new exit code 2041 | Transferred to a public or non-<br>public school in a different local<br>education agency in the same<br>state |   |

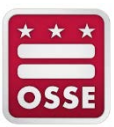

### Search Student Exit

The **Search Student Exit** search bar allows users to quickly locate a student in the Prior Year Exit Management module.

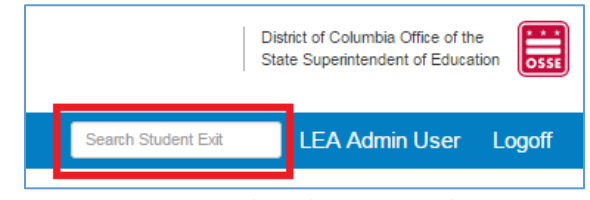

Figure 2: Search Student PYE Search Bar

The following search criteria are permitted:

- 1. Unique student identifier (USI);
- 2. First Name;
- 3. Last Name;
- 4. Date of Birth; and
- 5. Exit ID

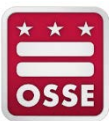

## LEA Prior Year Exits Summary (LEA Approver Dashboard)

#### The LEA Prior Year Exits Summary page displays the number of exits for an LEA from prior school years.

#### LEA Prior Year Exits Summary

Welcome to Prior Year Exits (PYE) in the Statewide Longitudinal Education Data System (SLED). Prior Year Exits module facilitates verification of incomplete exits, for students who did not reenroll in the current school year, by LEA and/or School users.

If OSSE approves the incomplete exit requiring documentation, then the exit will be considered complete for the previous school year. If OSSE does not accept the documentation, then the LEA can either select another exit or provide additional documentation by going through the approval process again. While these summary reports provides exit counts as of today, this data can change on a daily basis when the student's exit data is changed in this module based on the student re-enrolling in the current school year or updates to exits in the module.

Note: The Prior Year Exits module only includes OSSE defined exit codes.

#### ✓ LEA Prior Year Exits Summary

x ? X

🖹 ? 🗙

This table displays the LEA summary of Prior Year Exits. The PYE has various statuses: (1) Pending LEA Exits status is available for an exit code to be assigned or updated; (2) OSSE Not Accepted Exit status is waiting on LEA to either change exit or submit additional documentation; (3) Pending OSSE Review status is waiting on OSSE to review LEA's submitted documentation; (4) OSSE Accepted Exits status is the exit code change has been approved by OSSE and (5) LEA Automatic Exits status is the exit code change bypassed the OSSE review process.

Click on the school year to view the School Prior Year Exits Summary for the specific school year.

Click on the exit counts to view all the exits in that status

| LEA Name | ÷ | School Year | Incomple               | ete Exits                     | Pending :      | Complet                     | ted Exits       | Total |
|----------|---|-------------|------------------------|-------------------------------|----------------|-----------------------------|-----------------|-------|
|          |   |             | Pending LEA :<br>Exits | OSSE Not<br>Accepted<br>Exits | OSSE<br>Review | OSSE :<br>Accepted<br>Exits | Automatic Exits |       |
| l.       |   | 2017-2018   | 367                    | 0                             | 1              | 1                           | 1               | 370   |
| 1        |   | 2016-2017   | 4                      | 0                             | 0              | 0                           | 0               | 4     |
| 1        |   | 2015-2016   | 4                      | 0                             | 0              | 0                           | 0               | 4     |
| l        |   | 2014-2015   | 5                      | 0                             | 0              | 0                           | 0               | 5     |

#### School Prior Year Exits Summary (2017-2018)

This table displays the school summary of Prior Year Exits. The PYE has various statuses: (1) Pending LEA Exits status is available for an exit code to be assigned or updated; (2) OSSE Not Accepted Exit status is waiting on LEA to either change exit or submit additional documentation; (3) Pending OSSE Review status is waiting on OSSE to review LEA's submitted documentation; (4) OSSE Accepted Exits status is the exit code change has been approved by OSSE and (5) LEA Automatic Exits status is the exit code change bypassed the OSSE review process.

Click on school to view school summary or click on the exit counts to view all the exits in that status.

| School Name | :    | School Year                        | Incomple          | ete Exits                     | Pending :      | Comple              | ted Exits       | TotalExit        |     |
|-------------|------|------------------------------------|-------------------|-------------------------------|----------------|---------------------|-----------------|------------------|-----|
|             |      |                                    | Pending LEA Exits | OSSE Not<br>Accepted<br>Exits | OSSE<br>Review | OSSE Accepted Exits | Automatic Exits |                  |     |
|             |      | 2017-2018                          | 367               | 0                             | 1              | 1                   | 1               | 370              | 0 ‡ |
| н н 1 н     | ▶ 10 | <ul> <li>items per page</li> </ul> |                   |                               |                |                     |                 | 1 - 1 of 1 items | ¢   |

Figure 3: LEA View – LEA Prior Year Exits Summary Page

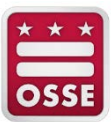

#### LEA Prior Year Exits Summary

The **LEA Prior Year Exits Summary** table displays the total count of records for each school year in one of the statuses below.

- 1. Pending LEA Exits indicates an exit code may be assigned or updated;
- 2. **OSSE Not Accepted Exit** indicates OSSE rejected the LEA's documentation. The LEA is permitted to either change exit or submit additional documentation;
- 3. Pending OSSE Review indicates that OSSE is waiting to review LEA's submitted documentation;
- 4. OSSE Accepted Exits indicates the exit code change has been approved by OSSE; and
- 5. Automatic Exits indicates the exit code change bypassed the OSSE review process.

| ✓ LEA Prior Year Exits S                                                                             | Summary                                 | /                                                               |                                                |                                        |                                                                  |                     |                                                                            |                                                                             |                                                                        |                                                 | x ? X             |
|----------------------------------------------------------------------------------------------------|-----------------------------------------|-----------------------------------------------------------------|------------------------------------------------|----------------------------------------|------------------------------------------------------------------|---------------------|----------------------------------------------------------------------------|-----------------------------------------------------------------------------|------------------------------------------------------------------------|-------------------------------------------------|-------------------|
| This table displays the LEA sun<br>Accepted Exit status is waiting<br>(4) OSSE Accepted Exits status | mmary of F<br>on LEA to<br>s is the exi | Prior Year Exits. Th<br>either change exit<br>it code change ha | ne PYE has v<br>t or submit ac<br>s been appro | various sta<br>dditional d<br>wed by O | atuses: (1) Pending<br>locumentation; (3) F<br>SSE and (5) LEA A | LE/<br>Pend<br>utor | A Exits status is avail<br>ding OSSE Review sl<br>matic Exits status is tl | able for an exit code to<br>atus is waiting on OS<br>ne exit code change by | b be assigned or upda<br>SE to review LEA's su<br>ypassed the OSSE rev | ted; (2) OSSE<br>bmitted docum<br>view process. | Not<br>nentation; |
| Click on the school year to view                                                                     | v the Scho                              | ol Prior Year Exits                                             | Summary fo                                     | r the spec                             | cific school year.                                               |                     |                                                                            |                                                                             |                                                                        |                                                 |                   |
| Click on the exit counts to view                                                                     | all the exi                             | ts in that status.                                              |                                                |                                        |                                                                  |                     |                                                                            |                                                                             |                                                                        |                                                 |                   |
|                                                                                                    | •                                       | 0-h                                                             |                                                |                                        | 1.4. E                                                           |                     |                                                                            |                                                                             |                                                                        |                                                 |                   |
| LEA Name                                                                                             | : :                                     | school year :                                                   |                                                | incomp                                 | lete Exits                                                       |                     | Pending :                                                                  | Comple                                                                      | ted Exits                                                              | Total                                           | ÷                 |
| LEA Name                                                                                             | : :                                     | school year :                                                   | Pending<br>Exits                               | LEA :                                  | OSSE Not<br>Accepted<br>Exits                                    | :                   | Pending :<br>OSSE<br>Review                                                | OSSE :<br>Accepted<br>Exits                                                 | Automatic :<br>Exits                                                   | Total                                           | :                 |
| LEA Name                                                                                             | 2                                       | 017-2018                                                        | Pending<br>Exits                               | LEA :                                  | OSSE Not<br>Accepted<br>Exits                                    | :                   | Pending :<br>OSSE<br>Review                                                | OSSE :<br>Accepted<br>Exits                                                 | Automatic :<br>Exits                                                   | Total                                           | :<br>370 <b>4</b> |
| LEA Name                                                                                             | 2                                       | 017-2018<br>016-2017                                            | Pending<br>Exits                               | 11COMP                                 | OSSE Not<br>Accepted<br>Exits                                    | :<br>0<br>0         | Penaing :<br>OSSE<br>Review<br>1                                           | OSSE :<br>Accepted<br>Exits<br>1                                            | Automatic :<br>Exits<br>1                                              | Total                                           | :<br>370<br>4     |
|                                                                                                    | 21                                      | 017-2018<br>016-2017<br>015-2016                                | Pending<br>Exits                               | 11comp<br>LEA :<br>367<br>4<br>4       | OSSE Not<br>Accepted<br>Exits                                    | :<br>0<br>0<br>0    | Review 1                                                                   | OSSE :<br>Accepted Exits 1                                                  | Automatic :<br>Exits 1<br>0                                            | Total                                           | 370 4<br>4        |

Figure 4: LEA Prior Year Exits Summary Report

Click on the school year to view the <u>School Prior Year Exits Summary</u> report displayed on the same page below for the specific school year. The selected school year will be highlighted in the LEA Prior Year Exits Summary table.

Click on the exit counts to view all the exits in that status.

#### School Prior Year Exits Summary

The School Prior Year Exits Summary table displays the number of exits in each status at the school level.

| his table displays the school<br>ccepted Exit status is waiti | ol summary<br>ng on LEA | of Prior Year Exits. T<br>to either change exit ( | The PYE has various s<br>or submit additional do | tatuses: (1) Pending l<br>ocumentation; (3) Pen | LEA Exits status is availating OSSE Review st | ailable for an exit code<br>atus is waiting on OSS | to be assigned or up<br>SE to review LEA's su | odated; (2) OSSE<br>ubmitted docume | E Not<br>entation |  |  |  |
|---------------------------------------------------------------|-------------------------|---------------------------------------------------|--------------------------------------------------|-------------------------------------------------|-----------------------------------------------|----------------------------------------------------|-----------------------------------------------|-------------------------------------|-------------------|--|--|--|
| I) OSSE Accepted Exits statistics on school to view school    | atus is the o           | exit code change has                              | been approved by OS<br>ounts to view all the e   | SE and (5) LEA Auto<br>xits in that status      | matic Exits status is th                      | e exit code change by                              | passed the OSSE re                            | eview process.                      |                   |  |  |  |
| School Name                                                   | :                       | School Year                                       | Incomple                                         | ete Exits                                       | Pending :                                     | Complet                                            | ed Exits                                      | TotalExit                           | TotalExit         |  |  |  |
| School Name                                                   |                         |                                                   |                                                  |                                                 |                                               |                                                    |                                               |                                     |                   |  |  |  |
|                                                               |                         |                                                   | Pending LEA :<br>Exits                           | OSSE Not Accepted Exits                         | OSSE<br>Review                                | OSSE :<br>Accepted<br>Exits                        | Automatic Exits                               |                                     |                   |  |  |  |

**Figure 5: School Prior Year Exits Summary Report** 

Click on school name to view the School Prior Year Exits Summary page.

Click on the exit counts to view all the exits in that status.

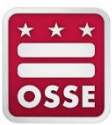

## School Prior Year Exits Summary (School Approver Dashboard)

The **School Prior Year Exits Summary page** is similar to the LEA Prior Year Exits Summary page but specific to the selected school or user's access.

#### Search Report

The Search Report search bar allows users to quickly locate a student within the specific Prior Year Exit report.

| Search        | :                         |         |
|---------------|---------------------------|---------|
|               |                           |         |
| Figure 6: Sea | arch Student PYE Search I | -<br>Ba |

The following search criteria are permitted:

- 1. USI;
- 2. First Name;
- 3. Last Name;
- 4. Date of Birth; and
- 5. Status.

#### School Prior Year Exits Summary

The School Prior Year Exits Summary table displays the total number of records at the school in the following statuses:

- 1. Pending LEA Exits;
- 2. OSSE Not Accepted Exit;
- 3. Pending OSSE Review;
- 4. OSSE Accepted Exits; and
- 5. Automatic Exits

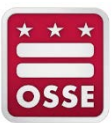

To view records for a particular school year, click on the school year. The tables below will update with the records in the status for the school year selected.

| ✤ School Prior                                                                              | Year Exits Sur                                                                        | mmary                                                                                     |                              |                                                                |                                                                        |                                                     |                                   |                                                                           |                                                                        | x                                                        | ? 🗙          |
|---------------------------------------------------------------------------------------------|---------------------------------------------------------------------------------------|-------------------------------------------------------------------------------------------|------------------------------|----------------------------------------------------------------|------------------------------------------------------------------------|-----------------------------------------------------|-----------------------------------|---------------------------------------------------------------------------|------------------------------------------------------------------------|----------------------------------------------------------|--------------|
| This table displays t<br>Accepted Exit status<br>(4) OSSE Accepted<br>Click on the exit cou | he school summa<br>s is waiting on LE/<br>Exits status is the<br>ints to view all the | ny of Prior Year Ex<br>A to either change<br>e exit code change<br>e exits in that status | kits. T<br>exit<br>has<br>s. | The PYE has various of submit additional d been approved by OS | statuses: (1) Pending<br>ocumentation; (3) Per<br>SSE and (5) LEA Auto | LEA Exits statu<br>ding OSSE Re<br>matic Exits stat | is is ava<br>view st<br>tus is th | ailable for an exit code<br>atus is waiting on OS<br>e exit code change b | e to be assigned or up<br>SE to review LEA's su<br>ypassed the OSSE re | dated; (2) OSSE No<br>bmitted documenta<br>view process. | ot<br>ition; |
| School Name                                                                                 | :                                                                                     | School Year                                                                               | :                            | Incomp                                                         | ete Exits                                                              | Pending                                             |                                   | Comple                                                                    | ted Exits                                                              | Total                                                    | :            |
|                                                                                             |                                                                                       |                                                                                           |                              | Pending LEA Exits                                              | OSSE Not :<br>Accepted<br>Exits                                        | OSSE<br>Review                                      |                                   | OSSE :<br>Accepted<br>Exits                                               | Automatic :<br>Exits                                                   |                                                          |              |
|                                                                                             |                                                                                       | 2017-2018                                                                                 |                              | 367                                                            | 0                                                                      |                                                     | 1                                 | 1                                                                         | 1                                                                      | 3                                                        | 70 ^         |
|                                                                                             |                                                                                       | 2016-2017                                                                                 |                              | 4                                                              | 0                                                                      |                                                     | 0                                 | 0                                                                         | 0                                                                      |                                                          | 4            |
|                                                                                             |                                                                                       | 2015-2016                                                                                 |                              | 4                                                              | 0                                                                      |                                                     | 0                                 | 0                                                                         | 0                                                                      |                                                          | 4            |
|                                                                                             |                                                                                       | 2014-2015                                                                                 |                              | 5                                                              | 0                                                                      |                                                     | 0                                 | 0                                                                         | 0                                                                      |                                                          | 5 .          |
|                                                                                             |                                                                                       |                                                                                           |                              | Selecter                                                       | d School Yea                                                           | r: 2017-2                                           | 2018                              |                                                                           |                                                                        |                                                          |              |
| Y PYE Incompl                                                                               | lete Exits                                                                            |                                                                                           |                              |                                                                |                                                                        |                                                     |                                   |                                                                           |                                                                        |                                                          | ? 🗙          |
|                                                                                             | This tab                                                                              | le lists incomplete                                                                       | exit                         | records available for                                          | an exit code to be ass                                                 | gned or update                                      | ed base                           | d on the selected sch                                                     | ool in a given school y                                                | rear. The SWD colu                                       | ımn          |

#### Figure 7: School Prior Year Exits Summary Table Connection to PYE Incomplete Exits Table

#### PYE Incomplete Exits

The **PYE Incomplete Exits table** lists exit records available for an exit code to be assigned or updated based on the selected school in a given school year.

- Exit ID provides the unique ID generated and assigned to each exit record by the SLED Prior Year Exits module.
- USI provides the 10-digit unique student identifier, assigned by OSSE via SLED.
- First Name provides the student's legal first name.
- Last Name provides the student's legal last name.
- **DOB** provides student's date of birth.
- School Year provides the school year for which the exit record was received.
- Status provides the status of the exit record.
- Entry Date is the date of "receipt of educational services, which are deemed to begin on the first official school day" (DCMR Title 5-A2199).
- PYE Exit
  - **Code** provides the code of the reason for exiting or withdrawing from the LEA.
  - **Description** provides shorten description of the reason for exiting or withdrawing from the LEA.
  - **Date** provides the date on which the student left school.
- **SWD** indicates if the student is identified as a SWD per IDEA and indicates if the LEA remains responsible for provide special education services for the student is identified as a SWD. The SWD is on the LEA's special education roster and additional actions must be completed in Special Programs before the student will be exited in this module and Special Programs.
- Locked indicates if the exit record is locked by OSSE and cannot be modified.
- **Reason** provides the description of the reason why the exit record is locked by OSSE and cannot be modified.
- School Name provides the name of the school that the student is physically attending.

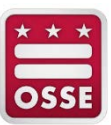

• Enrolled - indicates if the student enrolled in the current school year at an LEA.

| Selected School Year: 2017-2018                                                                                                    |              |   |            |           |           |           |                          |   |            |      |   |     |
|----------------------------------------------------------------------------------------------------|--------------|---|------------|-----------|-----------|-----------|--------------------------|---|------------|------|---|-----|
| ✤ PYE Incom                                                                                                    | nplete Exits |   |            |           |           |           |                          |   |            |      | x | ? 5 |
| Search:                                                                                                    |              |   |            |           |           |           |                          |   |            |      |   |     |
| Exit ID 🚦                                                                                                    | USI          | : | First Name | Last Name | DOB :     | School    | Status                   | ÷ | Entry Date |      |   |     |
|                                                                                                    |              |   |            |           |           | Year      |                          |   |            | Code | : | D   |
| 105                                                                                                    |              |   | PYEM       | Alfonzo   | 6/11/2006 | 2017-2018 | Pending LEA/School Exits |   |            |      |   | -   |
| 845                                                                                                    |              |   | PYEM       | Asa       | 8/19/2008 | 2017-2018 | Pending LEA/School Exits |   |            |      |   |     |
| 267                                                                                                    |              |   | PYEM       | Cedric    | 4/27/2005 | 2017-2018 | Pending LEA/School Exits |   |            |      |   |     |
| 48                                                                                                    |              |   | PYEM       | Darwin    | 9/17/2009 | 2017-2018 | Pending LEA/School Exits |   |            |      |   |     |
| 62                                                                                                    |              |   | PYEM       | Dee       | 5/17/2006 | 2017-2018 | Pending LEA/School Exits |   |            |      |   |     |
| Image: Market and Market and Market |              |   |            |           |           |           |                          |   |            |      |   |     |

**Figure 8: PYE Incomplete Exits Report** 

#### Click on a USI hyperlink to go to the Student PYE Details Page.

#### SWD Warning

If the student has '**Yes'** under the SWD column, a confirmation window will appear as reminder that the approval of the exit code is contingent on related tasks and documentation being completed in Special Programs for a SWD to exit the LEA's special education roster. OSSE will review Special Programs to verify the content and documentation in Special Programs matches the exit code selected in the Prior Year Exit Management module.

The LEA/school should work internally at the LEA/school with the special education coordinator to ensure all related tasks and documentation in Special Programs are completed and support the exit code selected in the Prior Year Exit Management module.

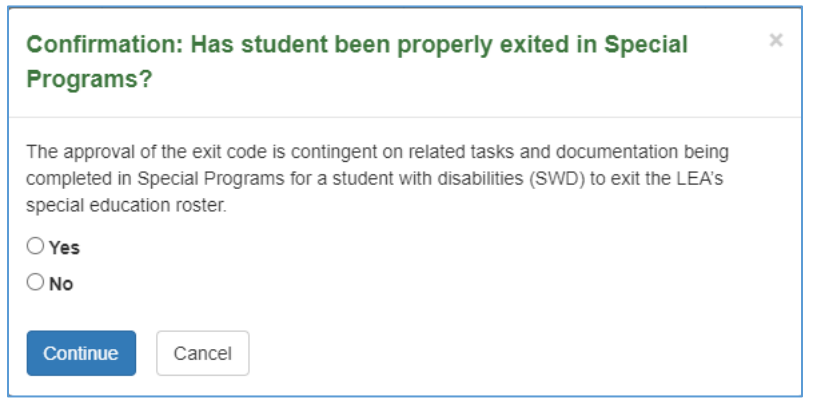

Figure 9: SWD Confirmation Window

If 'Yes' is selected then the Continue button is clicked, the exit code can be edited.

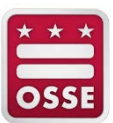

#### Student PYE Details

| Click on the US                                                  | SI hyperlink to                                                               | view student's l                                    | st authoritative | demogra | aphic data |        |         |        |       |                                     |        |          |       |         |                         |          |           |      |         |               |
|------------------------------------------------------------------|-------------------------------------------------------------------------------|-----------------------------------------------------|------------------|---------|------------|--------|---------|--------|-------|-------------------------------------|--------|----------|-------|---------|-------------------------|----------|-----------|------|---------|---------------|
| USI                                                              |                                                                               | First Name                                          | 1                | Last !  | Name       | 1      | DOB     |        | 1     | LEA Code                            | E LEA  | Name     |       | E       | School Code             | :        | School N  | lame |         | 1             |
|                                                                  |                                                                               |                                                     |                  |         |            |        |         |        |       |                                     |        |          |       |         |                         |          |           |      |         |               |
| You have<br>Program                                              | e confirm<br>s roster.                                                        | ied that r                                          | elated tas       | ks an   | nd docu    | mentat | ion bei | ng com | plete | ed in Special P                     | ogram  | ns for a | stude | nt with | disabilitie             | es (SWD) | to exit   | the  | LEA's S | Specia        |
| You have<br>Program                                              | e confirm<br>is roster.<br>ar Exit Detail                                     | ed that r                                           | elated tas       | ks an   | nd docu    | mentat | ion bei | ng com | plete | ed in Special P                     | ogram  | ns for a | stude | nt with | disabilitie             | es (SWD) | to exit   | the  | LEA's S | Specia        |
| You have<br>Program                                              | e confirm<br>is roster.<br>ar Exit Detail                                     | ed that re                                          | elated tas       | ks an   | nd docu    | mentat | ion bei | ng com | plete | ed in Special P                     | ogram  | ns for a | stude | nt with | disabilitie             | es (SWD) | to exit   | the  | LEA's S | Specia<br>இ?X |
| You have<br>Program                                              | e confirm<br>s roster.<br>ar Exit Detail<br>rear exit assoc                   | ined that m<br>Is<br>inisted with the s<br>i Status | elated tas       | ks an   | nd docu    | mentat | ion bei | ng com | plete | ed in Special P                     | ogram  | ns for a | stude | nt with | disabilitie<br>ument(s) | es (SWD) | to exit   | the  | LEA'S S | Specia        |
| You have<br>Program<br>Prior Yee<br>Lists the prior y<br>Exit ID | e confirm<br>s roster.<br>ar Exit Detail<br>year exit assoc<br>School<br>Year | led that re<br>ls<br>iated with the s<br>i Status   | elated task      | ks an   | nd docu    | mentat | ion bei | ng com | plete | ed in Special Pr<br>Prior Year Exit | rogram | Date     | stude | nt with | disabilitie<br>ument(s) | es (SWD) | i to exit | the  | LEA'S S | Specia        |

Figure 10: Student PYE Details Page When SWD Is Properly Exited in Special Programs

If 'No' is selected then the Continue button is clicked, the exit code cannot be edited.

| lick on the US                                          | 51 hyperlink to v                                                | view student's last authority                 | oritative dem | ographic data. |         |              |             |                     |            |                                 |                |         |            |        |  |
|---------------------------------------------------------|------------------------------------------------------------------|-----------------------------------------------|---------------|----------------|---------|--------------|-------------|---------------------|------------|---------------------------------|----------------|---------|------------|--------|--|
| USI                                                     | 1                                                                | First Name                                    | 1             | ast Name       | 1       | DOB          | 1           | LEA Code            | LEA Name   |                                 | i School Code  | I       | School Nam | •      |  |
|                                                         |                                                                  |                                               | 61 12         |                |         | 8 8          | : 85        |                     | 25 - 25 S  |                                 | 1              |         |            |        |  |
| n exit c                                                | ode canr                                                         | not be selecte                                | ed since      | the SWD h      | ias not | been confi   | rmed        | to have related tas | ks and doc | umentatio                       | n completed in | n Spec  | al Prog    | rams.  |  |
| An exit co                                              | ode canr<br>ar Exit Detail                                       | not be selecte                                | ed since      | the SWD h      | ias not | been confi   | rmed        | to have related tas | ks and doc | umentatio                       | n completed ir | n Speci | al Prog    | rams.  |  |
| An exit of<br>Prior Yea                                 | ode canr<br>ar Exit Detail                                       | not be selecte<br>s<br>ated with the student. | ed since      | the SWD h      | ias not | been confi   | rmed        | to have related tas | ks and doc | umentatio                       | n completed ir | n Spec  | al Prog    | rams.  |  |
| Prior Yea                                               | ode canr<br>ar Exit Detail<br>rear exit associ<br>School         | s<br>ated with the student.                   | ed since      | Entry Date     | ias not | been confi   | rmed        | Prior Year Exit     | ks and doc | umentatio<br><sub>Support</sub> | Document(s)    | n Speci | al Prog    | Locked |  |
| An exit co<br>Prior Yea<br>sts the prior y<br>Exit ID : | ode canr<br>ar Exit Detail<br>rear exit associ<br>School<br>Year | s ated with the student.                      | ed since      | Entry Date     | Edit    | : been confi | rmed<br>: D | Prior Year Exit     | ks and doc | Support                         | Document(s)    | n Speci | swd        | Locked |  |

Figure 11: Student PYE Details Page When SWD Not Properly Exited in Special Programs

If the **Cancel** button is clicked, the **Confirmation: Has student been properly exited in Special Programs** window disappears.

The application opens the Student PYE Details page – see the <u>Student PYE Details Page</u> section of this document for more information.

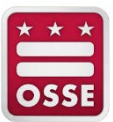

#### **PYE Pending OSSE Review Exits**

The **PYE Pending OSSE Review Exits** table lists exit records pending OSSE's review based on the school year selected. Click on the USI hyperlink to view a student record. The records in the **Pending OSSE Review** status cannot be edited.

| Y P)   | /E Per                                                                                                    | ndi | ng OSSE Re | vie | w Exits    |           |          |    |           |   |                     |   |            |    | x   | ? | ×    |
|--------|----------------------------------------------------------------------------------------------------|-----|------------|-----|------------|-----------|----------|----|-----------|---|---------------------|---|------------|----|-----|---|------|
| Search | rch:       This table lists exit records pending OSSE's review based on selected school in a given school year. Click on USI hyperlink to edit a specific exit code of a student.         These exit records cannot be edited while in the Pending OSSE Review status.         Use the Search bar to locate a student by USI, first name, last name, DOB or Status.                                                                                                    |     |            |     |            |           |          |    |           |   |                     |   |            |    |     |   |      |
| Exit I | D                                                                                                    | :   | USI        | ł   | First Name | Last Name | DOB      | :  | School    | 5 | Status              | : | Entry Date |    |     |   |      |
|        |                                                                                                    |     |            |     |            |           |          |    | Year      |   |                     |   |            | C  | ode | : | D    |
|        | 63                                                                                                    | 32  | 1018673206 |     | PYEM       | Raquel    | 6/15/200 | 07 | 2017-2018 | P | Pending OSSE Review |   |            | 19 | 944 | 0 | Die‡ |
| •      |                                                                                                    |     |            |     |            |           |          |    |           |   |                     |   |            |    |     | 1 | •    |
| M      | Image: Image: Image |     |            |     |            |           |          |    |           |   |                     |   |            |    |     |   |      |

Figure 12: PYE Pending OSSE Review Exits Report

#### **PYE Complete Exits**

The **PYE Complete Exits** table lists completed exit records based on the selected school in a given school year. Click on the USI hyperlink to view a specific exit code of a student. These exit records are locked, and cannot be edited.

| Y PYE   | Com  | plete Exits |   |                                                                                                    |    |           |   |            |              |      |  |                     |  |            |      | [             | x) | ? 🗙 |
|---------|------|-------------|---|----------------------------------------------------------------------------------------------------|----|-----------|---|------------|--------------|------|--|---------------------|--|------------|------|---------------|----|-----|
| Search: | rch: |             |   | This table lists completed exit records based on selected school in a given school year. Click on USI hyperlink to edit a specific exit code of a student. The exit records are locked, and cannot be edited.<br>Use the Search bar to locate a student by USI, first name, last name, DOB or Status. |    |           |   |            |              |      |  |                     |  |            | [he: | se            |    |     |
| Exit ID | :    | USI         | ł | First Name                                                                                                    | 1  | Last Name | : | DOB :      | Scho<br>Year | ol : |  | Status :            |  | Entry Date | :    |               |    |     |
|         |      |             |   |                                                                                                    |    |           |   |            |              |      |  |                     |  |            |      | Code          | 1  | D   |
|         | 380  | 1013697390  |   | PYEM                                                                                                    |    | Augustine |   | 11/5/2008  | 2017-        | 018  |  | Automatic Exit      |  |            |      | 1963          |    | Ine |
|         | 508  | 1011441346  |   | PYEM                                                                                                    |    | Beula     |   | 10/19/2006 | 2017-        | 018  |  | OSSE Approved Exits |  |            |      | 1961          |    | Se  |
| •       |      |             |   |                                                                                                    |    |           |   |            |              |      |  |                     |  |            |      |               |    | •   |
| K       | ( 1  | × ×         | 5 | ✓ items per pa                                                                                                    | ge |           |   |            |              |      |  |                     |  |            | 1    | - 2 of 2 item | IS | ¢   |

Figure 13: PYE Completed Exits Report

### Student PYE Details Page

To navigate to a student's PYE details page, click on the student's USI or use the search feature.

The Student PYE Details page facilitates the process of updating the student's exit code with the below reports.

- Student Information
- Prior Year Exit Details
- Prior Year Student Documents
- Prior Year Exit Verification Notes
- Prior Year Exit Notes History
- Prior Year Exit Verification History

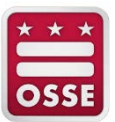

#### Student Information

The **Student Information table** lists the student's prior year enrollment information.

| ISI       | : Fi<br>N | irst :<br>Iame | Last<br>Name | DOB :     | LEA :<br>Code | LEA Name | School :<br>Code | School Name | : |
|-----------|-----------|----------------|--------------|-----------|---------------|----------|------------------|-------------|---|
| 017741949 | PY        | YEM            | Darwin       | 9/17/2009 | 001           |          | 203              |             |   |

Figure 14: Student's Information Table

\* The screenshot has been redacted.

Click on the **USI** hyperlink to view s student's authoritative demographic data based on the most recent data.

#### **Prior Year Exit Details**

The **Prior Year Exit Details** table lists the PYE associated with the student. The LEA may add or update the exit code, if necessary.

| Prior       | Yea       | Exit     | Deta   | ils   |                          |   |  |  |      |            |      |                 |   | x ?  | 2 |
|-------------|-----------|----------|--------|-------|--------------------------|---|--|--|------|------------|------|-----------------|---|------|---|
| ists the pr | rior ye   | ear exit | asso   | ciate | ed with the student.     |   |  |  |      |            |      |                 |   |      |   |
| Exit ID     | ID School | :        | Status | ÷     | Entry Date               | : |  |  |      | Prior Year | Exit |                 |   |      |   |
|             |           | Year     |        |       |                          |   |  |  | Edit | :          | Code | <br>Description | 1 | Date |   |
|             | 48        | 2017-    | 2018   |       | Pending LEA/School Exits |   |  |  | Ø    |            |      |                 |   |      |   |
| •           |           |          |        |       |                          |   |  |  |      |            |      |                 |   |      |   |
|             |           |          |        |       |                          |   |  |  |      |            |      |                 |   |      |   |

Figure 15: Prior Year Exit Details Report

#### Instructions on Updating the Exit Code

- 1. Click the **Edit** icon ( ${}^{\textcircled{}}$ ) to add/update the exit code.
- 2. The **Change Exit Code** window will appear.
  - a. In the Code field, using the dropdown menu, select an exit code.
     NOTE: Only exit codes for the current school year are available to select. If the student has the SWD column equal to, Yes, not all exit codes are available to select see Entry and Exit Guidance for details.
  - b. In the **Comment** field, enter a comment. This is optional.

| Change Ex | it Code                     | ×      |
|-----------|-----------------------------|--------|
| Code:     | Please select a exit code • |        |
| Comment:  |                             |        |
|           | Save                        | Cancel |

Figure 16: Student PYE Details – Change Exit Code Window

c. Click the **Save** button to continue or **Cancel** button to close the window without saving.

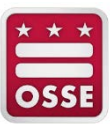

3. The Prior Year Exit Details table will display the updated exit code. The previous exit code and description are displayed in red font with a strikethrough.

| Prior Ye       | Prior Year Exit Details |                 |                          |   |            |   |      |     |                            |                                        |  |
|----------------|-------------------------|-----------------|--------------------------|---|------------|---|------|-----|----------------------------|----------------------------------------|--|
| ists the prior | r ye                    | ar exit associa | ed with the student.     |   |            |   |      |     |                            |                                        |  |
| Exit ID        | :                       | School          | Status                   | : | Entry Date | : |      |     |                            | Prior Year Exit                        |  |
|                |                         | Year            |                          |   |            |   | Edit | - 8 | Code :                     | Description                            |  |
|                | 48                      | 2017-2018       | Pending LEA/School Exits |   |            |   | Ø    |     | <del>No Code</del><br>1940 | No Code<br>Transfer to different state |  |
| 4              |                         |                 |                          |   |            |   |      |     |                            |                                        |  |

Figure 17: Prior Year Exit Details with Updated Exit Code and Description

4. If the exit code requires documentation, the Prior Year Student Documents report will appear – <u>Prior Year</u> <u>Student Documents</u> see for details. The exit code and documentation will be reviewed by OSSE.

#### Prior Year Student Documents

The Prior Year Student Documents report lists all the documents uploaded and available for the student.

| ✤ Prior Year Student Documents                                                                                                    | x ? X                      |
|----------------------------------------------------------------------------------------------------|----------------------------|
| Lists all the documents uploaded and available for the student. In the Prior Year Exit Details report, click on the Edit icon to either update the document details and/o document to one or more open exits. A document can be deleted as long as it is associated to an exit record that is in one of the Incomplete Exits category (Pending and OSSE Not Accepted Exits) and you are the user who uploaded the document. | r associate<br>I LEA Exits |
| Data Not Available Add Document and Submit                                                                                                    |                            |

**Figure 9: Prior Year Student Documents Report** 

- Each PDF document size is limited to 2MB.
- Only the LEA or School Approver who uploaded documents can edit or delete the document.
- Once the LEA or School Approver submits the exit information to OSSE for review, the LEA or School Approver is unable to modify the documents.

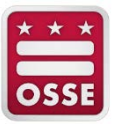

#### Upload Documentation

To provide supporting documentation for the exit code:

- 1. Click the Add Documentation and Submit button.
- 2. The Manage Student Document window will appear.
- 3. Complete all required fields.

| Manage Student Documen | ×                                               |
|------------------------|-------------------------------------------------|
| Document Title: *      |                                                 |
| Document Purpose: *    |                                                 |
|                        |                                                 |
| Document Type: *       |                                                 |
| File Name: *           | Choose File No file chosen                      |
| Applies To:            | ₫ 48                                            |
|                        | Fields marked with an asterisk(*) are required. |
|                        | Save Save and Submit Close                      |

Figure 10: Manage Student Document Window

- Upload additional supporting documents as needed. See <u>Appendix B: Document Descriptions</u> and <u>Appendix C: Exit Codes Overview</u> for the acceptable documents that may be uploaded to support the exit code.
- 5. Click one of the three buttons:
  - **Save** to save the document to the student record. The updated exit code will not push to OSSE for review.
  - Save and Submit to submit the documentation to OSSE for review. If the LEA or School Approver makes this selection, the exit code cannot be modified.
  - **Close** to exit the window.

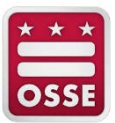

### Verify Record

Once the document has been uploaded and if the **Save** button was clicked, the LEA or School Approver will see the **Verify** button under the **Prior Year Student Documents** section. Prior to uploading a document, this button is not visible. Once all supporting documents for an exit(s) have been uploaded, click the **Verify** button to have OSSE review the documents. The status will change to **Pending OSSE Review** and the record cannot be modified by the LEA. The LEA or School Approver can select the **Back** button to exit the Student PYE Details page.

| Add Document and Submit                 |  |
|-----------------------------------------|--|
|                                         |  |
| Back                                    |  |
|                                         |  |
| At Price Vees Exit Verification Listers |  |

#### **Prior Year Exit Verification Notes**

The **Prior Year Exit Verification Notes** section allows the LEA, School Approver and OSSE to enter comments and notes regarding the exit code. All notes are visible to the users of the LEA, School and State Approvers. Comments can be up to 500 characters.

| ✤ Prior Year Exit Verification Notes                                                                                                    |   |  |  |  |  |
|----------------------------------------------------------------------------------------------------|---|--|--|--|--|
| Please enter comments (up to 500 characters) that may help LEA, School and/or OSSE to verify the exit and click the Save Comment button to save the comments. |   |  |  |  |  |
|                                                                                                    |   |  |  |  |  |
|                                                                                                    |   |  |  |  |  |
| Save Comment Clear Comment                                                                                                    | 2 |  |  |  |  |

Figure 12: Prior Year Exit Verification Notes

- 1. Type comment and click the **Save Comment** button. Click the **Clear Comment** button to cancel the entered comment text.
- 2. The saved comment will appear in the Prior Year Exit Notes History report.

| * | $\star$ | *  |
|---|---------|----|
| F | _       | -1 |
| 0 | S       | SE |

#### **Prior Year Exit Notes History**

The **Prior Year Exit Notes History** table lists the notes saved in the Prior Year Exit Verification Notes report by the LEA, School and/or State Approvers for verifying the exit.

| ists all the res | ol | ution notes entered by the LEA, School and/or OSSE for changir | ng the prior year ( | exit record.     |
|------------------|----|----------------------------------------------------------------|---------------------|------------------|
| School<br>Year   |    | Comment :                                                      | Modified :<br>On    | Modified :<br>By |
| 0047.0040        |    | Entering notes for exit record                                 | 5/28/2019           | LEA User         |

Figure 13: Prior Year Exit Notes History Report

#### **Prior Year Exit Verification History**

The **Prior Year Exit Verification History** table provides the progress of PYE verification from the time the exit record was created to the time it was verified.

| <ul> <li>✓ Prior Year Exit Verification History</li> <li>☑ ? X</li> </ul>                                                                                                    |                  |                      |     |                |      |                |   |
|----------------------------------------------------------------------------------------------------|------------------|----------------------|-----|----------------|------|----------------|---|
| Lists the progress of prior year exit history of changes from the time it is created to the time it is completed.                                                                                                    |                  |                      |     |                |      |                |   |
| School<br>Year                                                                                                    | :                | Status               | :   | Modified<br>On | :    | Modified<br>By | : |
| 2017-2018                                                                                                    |                  | Pending OS<br>Review | SSE | 5/28/2         | 2019 | LEA User       | * |
| Image: Note of the second second |                  |                      |     |                |      |                |   |
|                                                                                                    | 1 - 1 of 1 items |                      |     |                |      |                |   |

**Figure 14: Prior Year Exit Verification History** 

#### Unlock Exit Request

In rare circumstances, an exit record must be administratively unlocked for the LEA to submit the correct exit code. If OSSE unlocks the exit record, follow the below steps to change the exit code after receiving notification that the exit record is unlocked.

Note: exit codes 2020, 2021, 2022 and 1944 cannot be administratively unlocked.

1. On the dashboard, click the hyperlink number either under the OSSE Accepted Exits or Automatic Exits status column header.

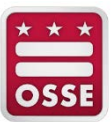

| Completed Exits        |                   |  |  |  |  |
|------------------------|-------------------|--|--|--|--|
| OSSE Accepted<br>Exits | Automatic Exits : |  |  |  |  |
| 2,73                   | 9 29              |  |  |  |  |
| 2,728                  | 3 36              |  |  |  |  |

Figure 15: Hyperlink Numbers under Complete Exits Statuses

- 2. In the related PYE report, locate the student's exit record.
- 3. Scroll to the right to view the **Locked** column header.
- 4. The Locked value of "No" is displayed in a blue font. Click the "No" to access the Student PYE Details page.

| SWD : | School Name | E. | Locked and Reason |        | Enrolled | 1   |  |   |
|-------|-------------|----|-------------------|--------|----------|-----|--|---|
|       |             |    | Locked            | Reason | ÷        |     |  |   |
| No    |             |    | No                |        |          | Yes |  | * |
|       |             |    |                   |        |          |     |  |   |

Figure 16: "No" Hyperlink to Access Administratively Unlocked Exit Record

- 5. The *Confirmation: Reopen a complete exit* window appears, click the *Continue* button to proceed to the <u>Student PYE Details Page</u> to update the exit code.
- 6. Click the **Cancel** button to return to the current page.

| Confirmation: Reopen a complete exit?                                                                                           |  |  |  |  |  |
|----------------------------------------------------------------------------------------------------|--|--|--|--|--|
| Are you sure that you want to reopen this complete exit? This exit will be moved to<br>incomplete category after it's reopened. |  |  |  |  |  |
| Continue                                                                                                    |  |  |  |  |  |

Figure 17: Confirmation: Reopen a Complete Exit Window

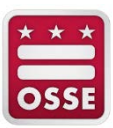

## **Appendix A: Resources**

Below is a table of resources to assist with Prior Year Exit Management.

| Tit | le                                                                                                    | Location                                                                                                    |
|-----|----------------------------------------------------------------------------------------------------|----------------------------------------------------------------------------------------------------|
| 1.  | OSSE Support Tool<br>Questions and technical assistance inquiries<br>are submitted through the OSSE Support<br>Tool. | OSSE Support Tool QuickBase application<br>For access to the OSSE Support Tool, please email LEA's<br>OSSE Liaison |
| 2.  | SLED Access                                                                                                    | To receive SLED credentials, access the OSSE Learning Management System (LMS)                                      |
| 3.  | OSSE Entry and Exit Guidance                                                                                         | https://osse.dc.gov/publication/entry-and-exit-code-<br>guidance                                                   |
| 4.  | Adjusted Cohort Graduation Rate Policy                                                                               | https://osse.dc.gov/adjusted-cohort-graduation-rate-<br>guidance-0                                                 |
| 5.  | School Year Data Validation Policy                                                                                   | https://osse.dc.gov/service/office-data-management-and-<br>applications                                            |

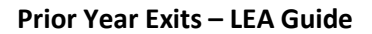

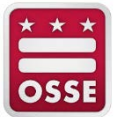

# Appendix B: Document Descriptions

The table below describes the acceptable document types that may be uploaded to support exit codes in the Prior Year Exit Management and ACGR. The table also identifies document types that are only acceptable.

| Document Type                       | Description                                                                                                    | Non-Diploma-Granting School<br>Acceptable Exit Codes | Diploma-Granting School<br>Acceptable Exit Codes                                                                                                    |
|-------------------------------------|----------------------------------------------------------------------------------------------------|------------------------------------------------------|----------------------------------------------------------------------------------------------------|
| Certificate/Certification           | This is a copy of the student's<br>earned certificate or certification<br>from the school.                                                                                                    | 2023<br>2024                                         | N/A                                                                                                    |
| Death Certificate                   | This is an official, government-<br>issued document that declares<br>the death of a student.                                                                                                    | 1944                                                 | 1944                                                                                                    |
| LEA Enrollment/Exit Form            | This is the LEA's enrollment or<br>exit form completed by the<br>student's parent/guardian.<br>The form must include the<br>student name, parent/guardian's<br>name, parent/guardian's<br>signature, receiving school name<br>and date. | 1940<br>1941<br>1943                                 | 1940 – Use only for exit to public<br>or private school<br>NOTE: It must include (1) either<br>the student's date of birth or USI<br>and (2) receiving school<br>signature.<br>1941 |
| Letter/Documentation from<br>Doctor | This is a copy of a letter or<br>documentation from a doctor<br>stating the student is dead or<br>unable to enroll due to medical<br>condition.                                                                                         | 1944<br>1961                                         | 1944<br>1961                                                                                                    |

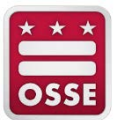

| Document Type                        | Description                                                                                                    | Non-Diploma-Granting School<br>Acceptable Exit Codes | Diploma-Granting School<br>Acceptable Exit Codes                                                                                                    |
|--------------------------------------|----------------------------------------------------------------------------------------------------|------------------------------------------------------|----------------------------------------------------------------------------------------------------|
| Letter from parent with<br>Signature | This is a letter from the parent<br>who provides the exiting reason<br>for his/her child. The letter must<br>include the parent's signature.                                                                                                    | 1940<br>1941<br>1943                                 | 1940 – Use only for home-<br>schooling in different state: letter<br>or form with parent signature.<br>NOTE: Email correspondence<br>with a parent is not sufficient; a<br>parent signature must be<br>obtained.<br>1941 – Letter or form with parent<br>signature.<br>NOTE: Email correspondence<br>with a parent is not sufficient; a<br>parent signature must be<br>obtained. |
| Notice of Intent to Homeschool       | This is a form the<br>parent/guardian completes and<br>files with the state where the<br>student is receiving home<br>schooling.<br>The <u>Notice of Intent to</u><br><u>Homeschool</u> form must be filed<br>with OSSE for the use of exit code<br>1942. | 1940<br>1942                                         | 1940 – Use only for home-<br>schooling in different state<br>1942                                                                                                    |

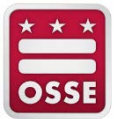

| Document Type                          | Description                                                                                                    | Non-Diploma-Granting School<br>Acceptable Exit Codes | Diploma-Granting School<br>Acceptable Exit Codes                                                                                                    |
|----------------------------------------|----------------------------------------------------------------------------------------------------|------------------------------------------------------|----------------------------------------------------------------------------------------------------|
| OSSE Death Verification Form           | This is a form designed for<br>schools to complete certifying a<br>student's death. The form does<br>not require a parent or guardian<br>signature.<br>NOTE: Any written<br>documentation that is not a<br>letter from a doctor or death<br>certificate must be accompanied<br>by an OSSE Death Verification<br>Form. | 1944                                                 | 1944 – NOTE: Any written<br>documentation that is not a<br>letter from a doctor or death<br>certificate must be accompanied<br>by an OSSE Death Verification<br>Form. |
| OSSE Deportation Certification<br>Form | This is a form designed for<br>schools to complete certifying a<br>student's deportation. The form<br>does not require a parent or<br>guardian signature.                                                                                                    | 1941                                                 | 1941                                                                                                    |
| OSSE Enrollment Verification<br>Form   | This is the OSSE enrollment form<br>for LEAs to have the receiving<br>school confirm the student is<br>stage 5 enrolled.                                                                                                    | 1940<br>1941<br>1943<br>2043<br>1961                 | 1940 – Use only for exit to public<br>or private school in different<br>state<br>1941<br>1943                                                                         |
| Official Written Communication         | This is an email correspondence<br>from official school email<br>accounts of the receiving school<br>verifying student enrollment or<br>graduation in writing (must<br>contain student first name, last<br>name and date of birth as well as<br>contact information of the school<br>registrar or official).          | 1940<br>1941<br>1943<br>2043                         | 1940 – NOTE: It must include (1)<br>either the student's date of birth<br>or USI and (2) receiving school<br>signature.<br>1941<br>2043                               |

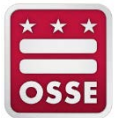

| Document Type       | Description                                                                                                    | Non-Diploma-Granting School<br>Acceptable Exit Codes | Diploma-Granting School<br>Acceptable Exit Codes                                                                                                    |
|---------------------|----------------------------------------------------------------------------------------------------|------------------------------------------------------|----------------------------------------------------------------------------------------------------|
| Request for Records | This is a copy of request for<br>records from the receiving school<br>on official letterhead or from an<br>official school email account<br>indicating student enrollment. | 1940<br>1941<br>1943<br>2043                         | 1940 – Use only for exit to public<br>or private school in different<br>state<br>NOTE: It must include (1) either<br>the student's date of birth or USI<br>and (2) receiving school<br>signature.<br>2043 |
| Transcript          | This is a copy of the student's<br>transcript from the receiving<br>school or educational program<br>that is part of the juvenile justice<br>system.                       | 1940<br>2043                                         | 1940 – Use only for exit to public<br>or private school in different<br>state<br>NOTE: It must include (1) either<br>the student's date of birth or USI<br>and (2) receiving school<br>signature.<br>2043 |

\* \* 7 OSSE

# Appendix C: Exit Codes Overview

The table below outlines the exit codes and how Prior Year Exit Management handles the exit codes. See the latest <u>Entry and Exit Guidance</u> to review the Special Education Guidance and Full Reference: Exit Codes sections for details. SWDs and ACGR.

| Exit<br>Code | Exit<br>Full Description                                                                                             | Exit Code<br>Requires<br>Documentation                           | Exit Category                                                                                                    | Remain on SLED<br>Roster?                                  | Acceptable Documentation                                                                        |
|--------------|----------------------------------------------------------------------------------------------------|------------------------------------------------------------------|----------------------------------------------------------------------------------------------------|------------------------------------------------------------|-------------------------------------------------------------------------------------------------|
| 2020         | Graduated with regular,<br>advanced or International<br>Baccalaureate                                                | No, verified<br>against the<br>Certified<br>Graduates List       | Completed, if on<br>Certified Graduates<br>List<br>Incomplete*, if not<br>on Certified<br>Graduates List             | No, for Completed<br>Exits<br>Yes, for Incomplete<br>Exits | See the latest <u>Entry and Exit</u><br><u>Guidance</u> for documentation<br>required for SWDs. |
| 2021         | Received a state diploma<br>from the Office of the<br>State Superintendent of<br>Education                           | No, verified<br>against the<br>Certified GED List                | Completed, if on<br>Certified GED List<br>Incomplete*, if not<br>on Certified GED<br>List                            | No, for Completed<br>Exits<br>Yes, for Incomplete<br>Exits | N/A                                                                                             |
| 2022         | Received an IEP certificate of completion                                                                            | No, verified<br>against the<br>Certified IEP<br>Certificate List | Completed, if on<br>Certified IEP<br>Certificate List<br>Incomplete*, if not<br>on Certified IEP<br>Certificate List | No, for Completed<br>Exits<br>Yes, for Incomplete<br>Exits | See the latest <u>Entry and Exit</u><br><u>Guidance</u> for documentation<br>required for SWDs. |
| 2023         | Received a technical<br>certification or nationally-<br>or state-recognized<br>vocational education<br>certification | Yes                                                              | Incomplete*                                                                                                    | Yes, until<br>documentation is<br>approved                 | See the latest <u>Entry and Exit</u><br><u>Guidance</u> for documentation<br>required for SWDs. |

| Exit<br>Code | Exit<br>Full Description                                                                                                    | Exit Code<br>Requires<br>Documentation                                            | Exit Category             | Remain on SLED<br>Roster?                                  | Acceptable Documentation                                                                                                    |
|--------------|----------------------------------------------------------------------------------------------------|-----------------------------------------------------------------------------------|---------------------------|------------------------------------------------------------|----------------------------------------------------------------------------------------------------|
| 2024         | Received an ESL certificate                                                                                                    | Yes                                                                               | Incomplete*               | Yes, until<br>documentation is<br>approved                 | See the latest <u>Entry and Exit</u><br><u>Guidance</u> for documentation<br>required for SWDs.                                                              |
| 2025         | Received a certificate of<br>completion for a technical<br>or vocational course of<br>study; unknown if official<br>certification was received      | Yes                                                                               | Incomplete*               | Yes, until<br>documentation is<br>approved                 | <ul> <li>Official Written<br/>Communication**</li> <li>See the latest Entry and Exit<br/><u>Guidance</u> for documentation<br/>required for SWDs.</li> </ul> |
| 2000         | Promoted within the same<br>school and LEA to the next<br>grade level                                                                               | No, based on<br>enrollment with<br>entry code from a<br>school in the<br>District | In-State Pending<br>Exits | No, for Completed<br>Exits<br>Yes, for Incomplete<br>Exits | N/A                                                                                                    |
| 2001         | Retained within the same<br>school and LEA at the<br>previous grade level                                                                           | No, based on<br>enrollment with<br>entry code from a<br>school in the<br>District | In-State Pending<br>Exits | No, for Completed<br>Exits<br>Yes, for Incomplete<br>Exits | N/A                                                                                                    |
| 2002         | Student successfully<br>completed the last grade<br>offered by school of origin<br>and transferred to another<br>public school in the same<br>state | No, based on<br>enrollment with<br>entry code from a<br>school in the<br>District | In-State Pending<br>Exits | No, for Completed<br>Exits<br>Yes, for Incomplete<br>Exits | N/A                                                                                                    |
| 2040         | Transfer to a different<br>public or nonpublic school<br>within the same local<br>education agency                                                  | No, based on<br>enrollment with<br>entry code from a<br>school in the<br>District | In-State Pending<br>Exits | No, for Completed<br>Exits<br>Yes, for Incomplete<br>Exits | N/A                                                                                                    |

| Exit<br>Code | Exit<br>Full Description                                                                                                    | Exit Code<br>Requires<br>Documentation                                                                                                    | Exit Category                                                                       | Remain on SLED<br>Roster?                                  | Acceptable Documentation                                                                                                    |
|--------------|----------------------------------------------------------------------------------------------------|----------------------------------------------------------------------------------------------------|-------------------------------------------------------------------------------------|------------------------------------------------------------|----------------------------------------------------------------------------------------------------|
| 2041         | Transferred to a public or<br>nonpublic school in a<br>different local education<br>agency in the same state                                                      | No, based on<br>enrollment with<br>entry code from a<br>school in the<br>District                                                                        | In-State Pending<br>Exits                                                           | No, for Completed<br>Exits<br>Yes, for Incomplete<br>Exits | N/A                                                                                                    |
| 2042         | Student is no longer<br>physically present in<br>school but remains<br>enrolled in the same local<br>education agency and is<br>receiving educational<br>services | No, based on<br>enrollment with<br>entry code from a<br>school in the<br>District                                                                        | In-State Pending<br>Exits                                                           | No, for Completed<br>Exits<br>Yes, for Incomplete<br>Exits | N/A                                                                                                    |
| 2043         | Transferred to DYRS or<br>other educational program<br>that is part of the juvenile<br>justice system                                                             | No, based on<br>enrollment with<br>entry code from a<br>Department of<br>Youth<br>Rehabilitation<br>Services (DYRS)<br>Yes, if enrollment<br>not at DYRS | In-State Pending<br>Exits, if student<br>enrolls at DYRS<br>otherwise<br>Incomplete | Yes, until<br>documentation is<br>approved                 | <ul> <li>OSSE Enrollment Verification<br/>Form</li> <li>Official Written<br/>Communication**</li> <li>Transcript**</li> <li>Request for Records**</li> </ul> |

\* \* \* OSSE

| Exit<br>Code | Exit<br>Full Description                                                                                                    | Exit Code<br>Requires<br>Documentation | Exit Category | Remain on SLED<br>Roster?                  | Acceptable Documentation                                                                                                    |
|--------------|----------------------------------------------------------------------------------------------------|----------------------------------------|---------------|--------------------------------------------|----------------------------------------------------------------------------------------------------|
| 1940         | Exited state; exited to<br>homeschooling or a public,<br>private, or online diploma-<br>granting school in a<br>different state | Yes                                    | Incomplete*   | Yes, until<br>documentation is<br>approved | <ul> <li>LEA Enrollment/Exit Form**</li> <li>OSSE Enrollment Verification<br/>Form**</li> <li>Letter from Parent with<br/>Signature**</li> <li>Notice of Intent to Home<br/>School**</li> <li>Official Written<br/>Communication**</li> <li>Request for Records**</li> <li>Transcript**</li> <li>See the latest Entry and Exit<br/>Guidance for documentation<br/>required for SWDs.</li> </ul> |
| 1941         | Exited to a school outside<br>of the United States                                                                              | Yes                                    | Incomplete*   | Yes, until<br>documentation is<br>approved | <ul> <li>LEA Enrollment/Exit Form**</li> <li>OSSE Enrollment Verification<br/>Form**</li> <li>Letter from Parent with<br/>Signature**</li> <li>Official Written<br/>Communication**</li> <li>Request for Records</li> <li>OSSE Deportation Certification<br/>Form</li> <li>See the latest Entry and Exit<br/><u>Guidance</u> for documentation<br/>required for SWDs.</li> </ul>                |

| Exit<br>Code | Exit<br>Full Description                                                                                            | Exit Code<br>Requires<br>Documentation | Exit Category                                                                                           | Remain on SLED<br>Roster?                                                       | Acceptable Documentation                                                                                                    |
|--------------|----------------------------------------------------------------------------------------------------|----------------------------------------|----------------------------------------------------------------------------------------------------|---------------------------------------------------------------------------------|----------------------------------------------------------------------------------------------------|
| 1942         | Exited the state public<br>school system to be<br>homeschooled in the same<br>state                                 | Yes                                    | Incomplete*                                                                                             | Yes, until<br>documentation is<br>approved                                      | <ul> <li>Notice of Intent to Home<br/>School**</li> <li>See the latest <u>Entry and Exit</u><br/><u>Guidance</u> for documentation<br/>required for SWDs.</li> </ul>                                                                                                    |
| 1943         | Exited the state public<br>school system to attend a<br>private school in the same<br>state                         | Yes                                    | Incomplete*                                                                                             | Yes, until<br>documentation is<br>approved                                      | <ul> <li>LEA Enrollment/Exit Form</li> <li>OSSE Enrollment Verification<br/>Form**</li> <li>Letter from Parent with<br/>Signature</li> <li>Official Written Communication</li> <li>Request for Records</li> <li>See the latest Entry and Exit<br/>Guidance for documentation<br/>required for SWDs.</li> </ul> |
| 1944         | Died or is permanently incapacitated                                                                                | Yes                                    | Incomplete*<br>Exception, if<br>student re-enrolls<br>after exit date                                   | Yes, until<br>documentation is<br>approved                                      | <ul> <li>Letter/Documentation from<br/>Doctor**</li> <li>OSSE Death Verification Form**</li> <li>Death Certificate**</li> <li>See the latest Entry and Exit<br/>Guidance for documentation<br/>required for SWDs.</li> </ul>                                                                                   |
| 1960         | Withdrawn from school,<br>under the age for<br>compulsory attendance<br>(age 5); eligible to seek re-<br>enrollment | No                                     | Automatic Exits, if<br>age is under 5 as of<br>Sept. 30 of the<br>school year<br>otherwise<br>Exception | No, unless student is<br>age 5 or older as of<br>Sept. 30 of the school<br>year | N/A                                                                                                    |

| Exit<br>Code | Exit<br>Full Description                                                                                                    | Exit Code<br>Requires<br>Documentation | Exit Category   | Remain on SLED<br>Roster?                  | Acceptable Documentation                                                                                                    |
|--------------|----------------------------------------------------------------------------------------------------|----------------------------------------|-----------------|--------------------------------------------|----------------------------------------------------------------------------------------------------|
| 1961         | Withdrawn from school<br>due to documented severe<br>physical or mental illness,<br>including residential<br>treatment facility; eligible<br>to seek re-enrollment                       | Yes                                    | Incomplete*     | Yes, until<br>documentation is<br>approved | <ul> <li>OSSE Enrollment Verification<br/>Form</li> <li>Letter/Documentation from<br/>Doctor**</li> <li>See the latest Entry and Exit<br/><u>Guidance</u> for documentation<br/>required for SWDs.</li> </ul> |
| 1962         | Withdrawn due to<br>reaching the maximum age<br>served by the LEA or<br>because student will reach<br>the maximum age served<br>by the LEA before<br>completion of school is<br>possible | No                                     | Automatic Exits | No                                         | N/A                                                                                                    |
| 1963         | Withdrawn for ineligibility<br>reasons (e.g.,<br>immunization or<br>residency); eligible to seek<br>re-enrollment                                                                        | No                                     | Automatic Exits | No                                         | See the latest <u>Entry and Exit</u><br><u>Guidance</u> for documentation<br>required for SWDs.                                                                                                    |
| 1964         | Withdrawn due to LEA<br>policy related to<br>absenteeism or truancy                                                                                                    | No                                     | Automatic Exits | No                                         | See the latest <u>Entry and Exit</u><br><u>Guidance</u> for documentation<br>required for SWDs.                                                                                                    |
| 1965         | Withdrawn for disciplinary<br>reasons other than<br>expulsion, truancy or<br>absenteeism (e.g., pending<br>a disciplinary hearing that<br>could result in expulsion)                     | No                                     | Automatic Exits | No                                         | N/A                                                                                                    |
| 1966         | Expelled for disciplinary reasons                                                                                                    | No                                     | Automatic Exits | No                                         | N/A                                                                                                    |

| * | * | *  |
|---|---|----|
|   | _ |    |
| 0 | S | SE |

| Exit<br>Code | Exit<br>Full Description                                                                                                    | Exit Code<br>Requires<br>Documentation | Exit Category                                                                                                    | Remain on SLED<br>Roster?                                                                          | Acceptable Documentation                                                                        |
|--------------|----------------------------------------------------------------------------------------------------|----------------------------------------|----------------------------------------------------------------------------------------------------|----------------------------------------------------------------------------------------------------|-------------------------------------------------------------------------------------------------|
| 1968         | Withdrawn due to<br>exceeding the maximum<br>age for special education<br>services eligibility under<br>IDEA                                                                          | No                                     | Automatic Exit, if<br>under the age of 22<br>as of July 31<br>following the end of<br>the school year<br>otherwise<br>Exception | No, unless student is<br>under the age 22 as of<br>July 31 following the<br>end of the school year | See the latest <u>Entry and Exit</u><br><u>Guidance</u> for documentation<br>required for SWDs. |
| 1980         | Student voluntarily<br>discontinued schooling and<br>is over the maximum age<br>for compulsory attendance                                                                             | No                                     | Automatic Exits                                                                                                    | No                                                                                                 | See the latest <u>Entry and Exit</u><br><u>Guidance</u> for documentation<br>required for SWDs. |
| 1981         | Completed grade 12, but<br>did not meet all graduation<br>requirements and<br>voluntarily discontinued<br>schooling                                                                   | No                                     | Automatic Exits                                                                                                    | No                                                                                                 | See the latest <u>Entry and Exit</u><br><u>Guidance</u> for documentation<br>required for SWDs. |
| 1982         | Left the DC public school<br>system to attend a<br>vocational, GED, online or<br>other adult educational or<br>training program that is<br>not part of the DC public<br>school system | No                                     | Automatic Exits                                                                                                    | No                                                                                                 | See the latest <u>Entry and Exit</u><br><u>Guidance</u> for documentation<br>required for SWDs. |
| 1983         | Exited to an institution<br>that is not administered or<br>tracked by DC public or<br>public charter schools<br>(e.g., military or Federal<br>Bureau of Prisons)                      | No                                     | Automatic Exits                                                                                                    | No                                                                                                 | See the latest <u>Entry and Exit</u><br><u>Guidance</u> for documentation<br>required for SWDs. |

| Exit<br>Code | Exit<br>Full Description                                                                                                    | Exit Code<br>Requires<br>Documentation | Exit Category   | Remain on SLED<br>Roster? | Acceptable Documentation                                                                        |
|--------------|----------------------------------------------------------------------------------------------------|----------------------------------------|-----------------|---------------------------|-------------------------------------------------------------------------------------------------|
| 1984         | Not enrolled; LEA has<br>performed due diligence;<br>status unknown                                                                                                    | No                                     | Automatic Exits | No                        | See the latest <u>Entry and Exit</u><br><u>Guidance</u> for documentation<br>required for SWDs. |
| 1985         | Student voluntarily<br>discontinued education<br>after enrolling in an adult<br>education program in a DC<br>public or public charter<br>school                                                                                                 | No                                     | Automatic Exits | No                        | See the latest <u>Entry and Exit</u><br><u>Guidance</u> for documentation<br>required for SWDs. |
| 1986         | Completed the course of<br>study for a GED, technical<br>certificate, nationally- or<br>state-recognized<br>vocational certificate, or<br>other certificate program,<br>but did not pass the<br>certification test and is no<br>longer enrolled | No                                     | Automatic Exits | No                        | See the latest <u>Entry and Exit</u><br><u>Guidance</u> for documentation<br>required for SWDs. |
| 1988         | Discontinued due to a<br>hardship (health or<br>personal reasons)                                                                                                    | No                                     | Automatic Exits | No                        | See the latest <u>Entry and Exit</u><br><u>Guidance</u> for documentation<br>required for SWDs. |
| 1989         | Discontinued for<br>pregnancy, maternity or<br>paternity obligations                                                                                                    | No                                     | Automatic Exits | No                        | See the latest <u>Entry and Exit</u><br><u>Guidance</u> for documentation<br>required for SWDs. |
| 1990         | Discontinued for employment reasons                                                                                                    | No                                     | Automatic Exits | No                        | See the latest <u>Entry and Exit</u><br><u>Guidance</u> for documentation<br>required for SWDs. |

| E in | mute.                                                                                                    | Exit Code                 |                 | Remain on SLED |                                                                                                 |
|------|----------------------------------------------------------------------------------------------------|---------------------------|-----------------|----------------|-------------------------------------------------------------------------------------------------|
| Code | Exit<br>Full Description                                                                                                    | Requires<br>Documentation | Exit Category   | Roster?        | Acceptable Documentation                                                                        |
| 2003 | Moved onto the next level<br>in educational program<br>during the school year;<br>continuing in educational<br>program                                         | No                        | Automatic Exits | No             | N/A                                                                                             |
| 2004 | Working on the same level<br>in educational program;<br>continuing in educational<br>program                                                                   | No                        | Automatic Exits | No             | N/A                                                                                             |
| 2005 | Continuing and not in an educational program that has a level structure                                                                                        | No                        | Automatic Exit  | No             | N/A                                                                                             |
| 2006 | Completed current level in<br>educational program and is<br>eligible for promotion but<br>is not moving to next level;<br>continuing in educational<br>program | No                        | Automatic Exits | No             | N/A                                                                                             |
| 2010 | Received a diploma,<br>continuing adult education<br>in the same LEA                                                                                           | No                        | Automatic Exits | No             | See the latest <u>Entry and Exit</u><br><u>Guidance</u> for documentation<br>required for SWDs. |
| 2011 | Received a GED,<br>continuing adult education<br>in the same LEA                                                                                               | No                        | Automatic Exits | No             | See the latest <u>Entry and Exit</u><br><u>Guidance</u> for documentation<br>required for SWDs. |
| 2012 | Received an IEP certificate<br>of completion, continuing<br>adult education in the<br>same LEA                                                                 | No                        | Automatic Exits | No             | See the latest <u>Entry and Exit</u><br><u>Guidance</u> for documentation<br>required for SWDs. |

\* \* \* OSSE

| Exit<br>Code | Exit<br>Full Description                                                                                                    | Exit Code<br>Requires<br>Documentation | Exit Category   | Remain on SLED<br>Roster? | Acceptable Documentation                                                                        |
|--------------|----------------------------------------------------------------------------------------------------|----------------------------------------|-----------------|---------------------------|-------------------------------------------------------------------------------------------------|
| 2013         | Received a technical<br>certification or nationally-<br>or state-recognized<br>vocational education<br>certification, continuing<br>adult education in the<br>same LEA | No                                     | Automatic Exits | No                        | See the latest <u>Entry and Exit</u><br><u>Guidance</u> for documentation<br>required for SWDs. |
| 2014         | Received an ESL certificate,<br>continuing adult education<br>in the same LEA                                                                                          | No                                     | Automatic Exits | No                        | See the latest <u>Entry and Exit</u><br><u>Guidance</u> for documentation<br>required for SWDs. |
| 2015         | Received a certificate of<br>completion for a technical<br>or vocational course of<br>study, continuing adult<br>education in the same LEA                             | No                                     | Automatic Exits | No                        | See the latest <u>Entry and Exit</u><br><u>Guidance</u> for documentation<br>required for SWDs. |

\* denotes the student will remain on the LEA roster in SLED and other downstream applications under the supporting documentation is accepted by OSSE or the exit code is updated in the LEA SIS.

\*\* denotes the document types that are only acceptable for LEAs and schools participating in ACGR.

OSSI